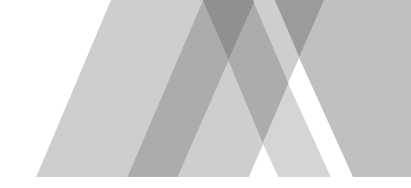

## ログイン操作・APIに関わるご説明

**NO/MURA** 

本資料記載の内容は2023年11月9日時点の内容です。

加入者WEBサイトの改定を機に、API(※)という技術を介して、JIS&T社より拠出・残高情報等の情報取得や運用の指図を行います。(JIS&T社が提供するAPIを利用致します)

ログインに際して、次ページ記載のケースにおいて「JIS&T API連携許可」画面が表示されます ので、加入者WEBサイトで拠出・残高情報等の情報取得や運用の指図を行う場合は、表示され た画面に記載の内容をご確認の上、「許可する」ボタンを押下してください。 加入者WEBサイトで拠出・残高情報等の情報取得や運用の指図を行わない場合は、「許可しな い」ボタンを押下ください。

※API(Application Programing Interface)とは、プログラムから他のプログラムを呼び出す(野村證券の加入者WEBサイトからJIS&T社の加入者WEBサービスの機能を呼び出す)際のインターフェースとなるものを指します。

## 「JIS&T API連携許可」画面が表示されるケース NOMURA

■ 2023年10月10日以降初めて加入者WEBサイトをご利用になられる場合 ※JIS&Tインターネットパスワードを野村證券の提供する加入者WEBサイトに既に登録されている場合のみ

- 加入者WEBサイトの初回利用登録時にJIS&Tインターネットパスワードを登録し、初回口 グインする場合
- ■「JIS&T API連携許可」画面で「許可する」ボタン押下後、最終ログインから6ヶ月経過した場合

※JIS&Tインターネットパスワードを野村證券の提供する加入者WEBサイトに登録されている場合で「JIS&T API連携 許可」画面で「許可しない」ボタンを押下した場合は、ログインボタン押下後、毎回3ページ目記載の画面遷移となりま す(JIS&Tインターネットパスワードの加入者WEBサイトへの登録を削除頂くと、データ取得中画面⇒ログイン後TOP画 面の順に遷移します)

画面表示イメージ **NO/MURA** ■ 2023年10月10日以降初めて加入者WEBサイトをご利用になられる場合 ※JIS&Tインターネットパスワードを野村證券の提供する加入者WEBサイトに既に登録されている場合のみ ■「JIS&T API連携許可」画面で「許可する」ボタン押下後、最終ログインから6ヶ月経過した場合 くログイン画面> <JIS&T API連携許可画面> <ログイン後TOP画面> 確定拠出年金 ほ合サービス 確定拠出年金 県会サービス SILVADU RIRR Q8A IRE 202307204H STOTESTICKINGSMERICHT & JIS&T= ログインボタン 2022年11月21日 【お飲び】コールセンターでのお客 ようこそ、帯定 太部隊 (OOOO株式会社 前回ログイン: 2023年10月10日 12:00 2022年10月11日 コールセンター営業時間支援 JISAT APIRIDAY 加入者専用サービス ログイン 押下 「思えるほんでの「対象病理」をADIを介」てお思えることを検索する場合の 商品ラインアップ +218.780 利用登録済みの方 「JIS&Tのサイトを 1980.000 m 2.63 % SEAL-SH いただくもの これから設定いただくもの C100000 (104 商産状況を詳しく見る . 10271017 制度重片 別ウィンドウで表示する」 \*\*\* 野村のDC運用アスタントをお試しください 947792 ボタン押下 教教はいい程度できていま 中連連篇・役員昇格時の手 成立を示定主の事業を行 に関する取扱いを定めるものです 企業型年会及び個人型年金の運営管理機関を含みま ほ供するサービスと連携させることをいいます 確定拠出年金 確定拠出年金 総合サービス ただいま、データを取得中です。 ただいえ、データを取得中です。 画面が切り替わるまで、ブラウザの「中止」ボタンや「戻る」ボタンは押されいでください。 画面が切り替わるまで、ブラウザの「中止」ボタンや「戻る」ボタンは押さないでください。

「許可する」ボタン

**押**下

確定拠出年金 #6サービス

服等の表示,発注等を行う場合は、表示された画面の内容を確認の上、「許可する」ボタンを押下ください。

残高靖報等の表示、発注等を行わない場合は「許可しない」ボタンを押下ください。

[JIS&T API建規算句] 画面が表示された想に面面右上の「×」ボタンで画面を閉じた場合、本画面が切り替わりません。 画面を閉じてしまった場合は、両庭「JIS&Tのサイトを別ウィンドウで表示する」ボタンを押下してください。

※ データの動源には、お家様の回線は原題により

タ取得中画面

-タ取得中画面

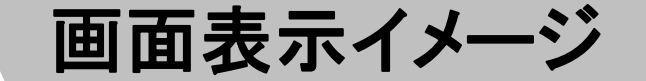

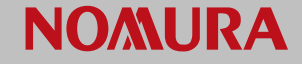

## ■ 加入者WEBサイトの初回利用登録時にJIS&Tインターネットパスワードを登録し、初回ロ グインする場合

※JIS&Tインターネットパスワードを登録されなかった場合は、登録手続き画面⇒データ取得中画面⇒ログイン後 TOP画面の順に遷移します(JIS&T API連携許可画面は表示されません)

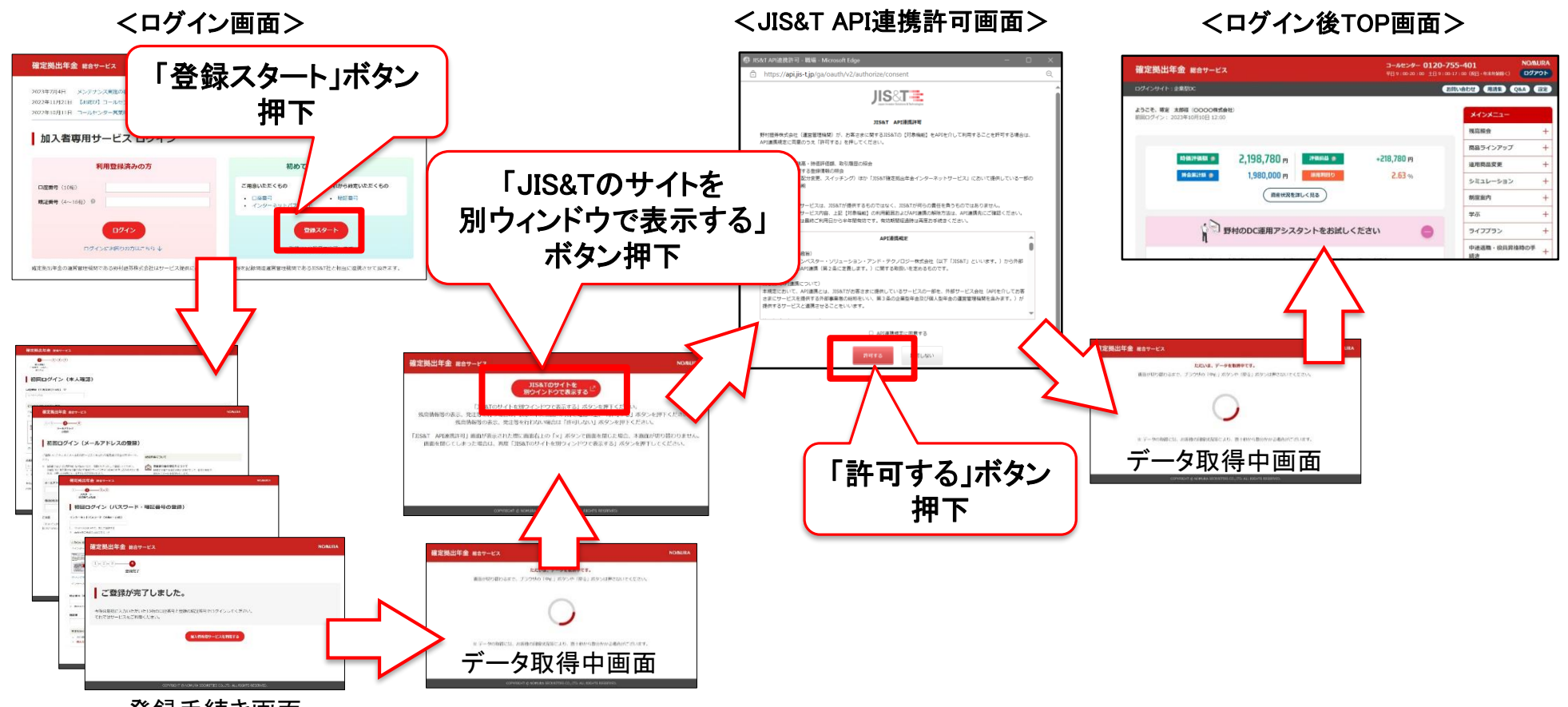

登録手続き画面